# **Vogue sections: Featured collection**

Support.pixelunion.net/hc/en-us/articles/360031484934-Vogue-sections-Featured-collection

The **Featured collection** section is designed to draw attention to products from a specific collection on your home page.

#### Add Featured collection to your

home page

- In the theme editor (Customize), click [+] Add section
- 2. Locate Featured collection
- 3. Click the section, then Add
- 4. Save

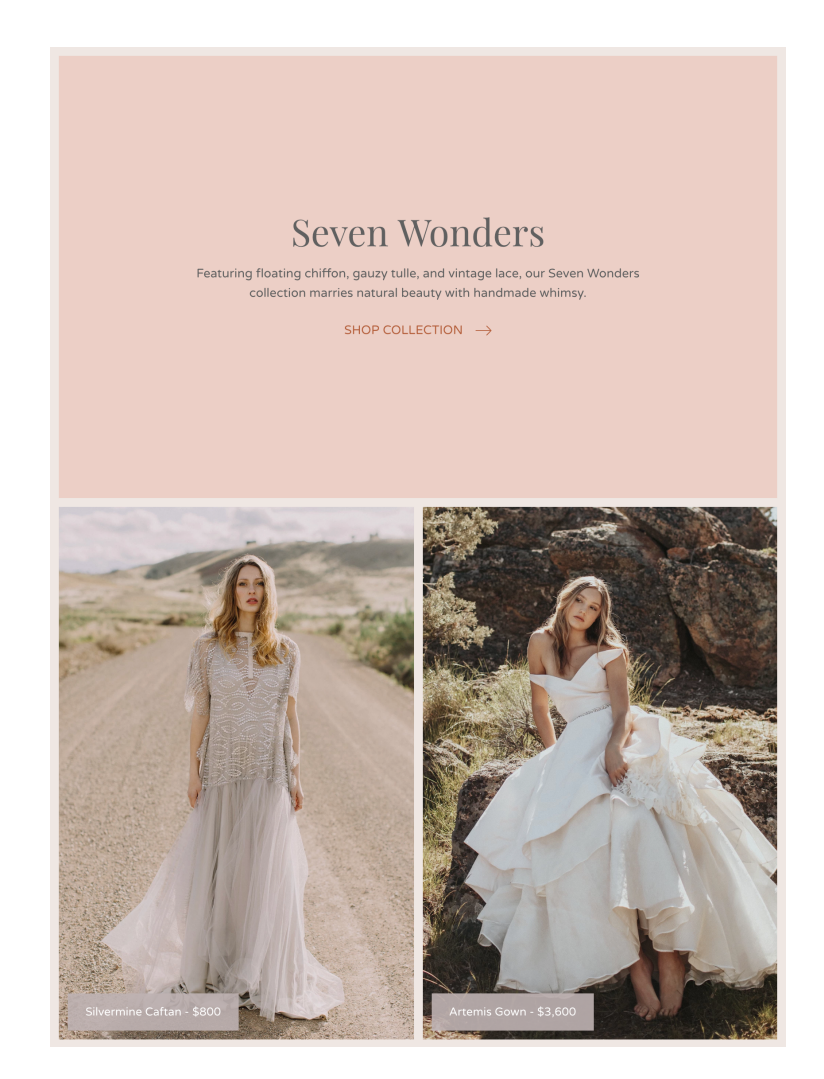

#### Select the collection to display

Use the **Select collection** button to assign the desired collection to use for this section.

|                   | Change 💌          |
|-------------------|-------------------|
| Select collection | Static collection |
| Collection        | Bracelets 🖄       |
|                   | Collection        |

## **Configure collection settings**

## Include the collection's description

You can also check the **Show description** box to include the collection description.

### Product image display

Select the **Product aspect ratio** to use to display your collection images. The aspect ratio is essentially the proportions of the image width and height. You can opt to display them in their original aspect ratio(**Original**), wider than tall (**Short**), equally wide as tall (**Square**), or taller than wide (**Tall**).

## Manually set products

By default, Vogue will display the first four products in a collection. To specify which products are displayed, click the **Enable** checkbox beside **Manually set products**, and then add them by selecting **[+] Add product**.